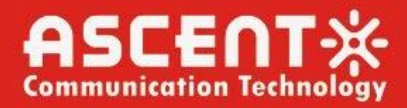

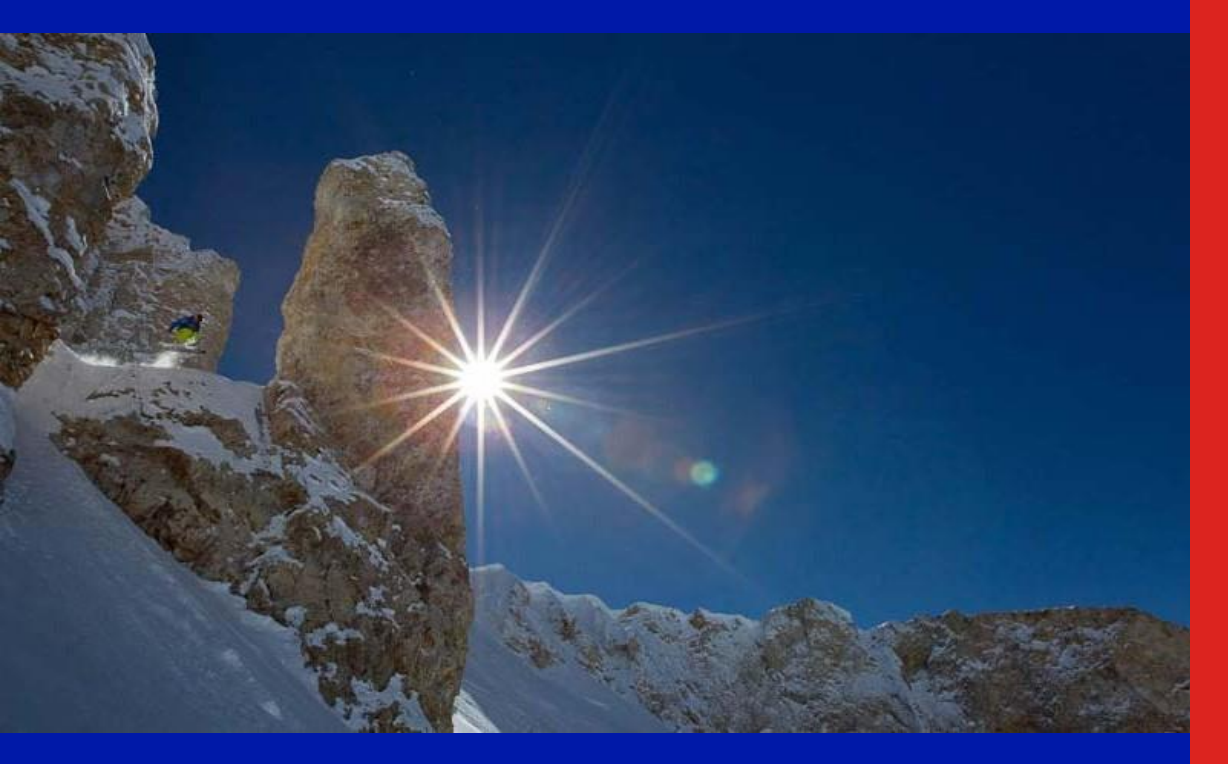

ACT AT5000 1310 nm F3CT Optical Transmitter

Quick Reference Guide

**Revision C** 

# AT5000 1310 nm F3CT Optical Transmitter

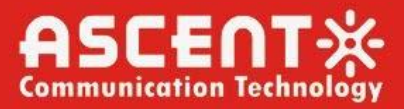

# ACT AT5000 1310 nm F3CT Optical Transmitter

# **Quick Reference Guide**

ACT Document Number: ACT AT51 F3CT Transmitter

Quick Reference Guide Revision C

Copyright © 2024 Ascent Communication Technology Limited.

All rights reserved. Reproduction in any manner whatsoever without the express written permission of Ascent Communication Technology is strictly forbidden.

This document is produced to assist professional and properly trained personnel with installation and maintenance issues for the product. The capabilities, system requirements and/or compatibility with third-party products described herein are subject to change without notice.

For more information, contact ACT: <a href="mailto:support@ascentcomtec.com">support@ascentcomtec.com</a>

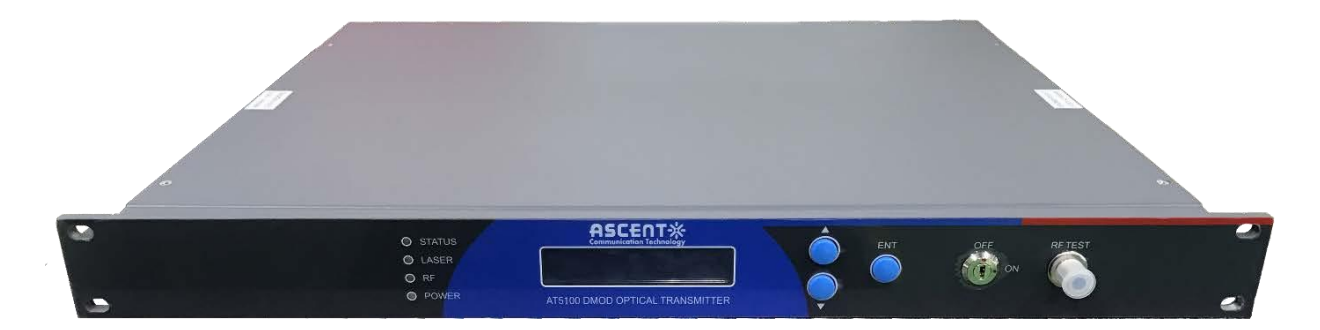

#### **Revision History**

| Revision | Date       | Reason for Change           |
|----------|------------|-----------------------------|
| Α        | 03/18/2019 | Draft                       |
| В        | 03/18/2019 | Initial release             |
| С        | 11/05/2024 | Update F3CT related content |

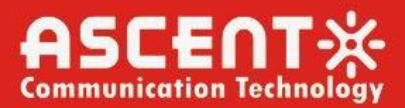

# Contents

| 1. Introduction                       |
|---------------------------------------|
| 1.1 Overview ·······6                 |
| 1.2 Features ·······6                 |
| 1.3 Specifications ······7            |
| 1.4 Models and Options8               |
| 2. Installation9                      |
| 2.1 Preparation before installation9  |
| 2.2 Installation ······9              |
| 2.3 Front Panel Instructions ······9  |
| 2.4 Rear Panel Instructions10         |
| 3. Technical Description              |
| 3.1 Overview11                        |
| 3.2 Physical Description11            |
| 3.3 AGC Operation13                   |
| 4. Software Description – Operation12 |
| 4.1 Web Management12                  |
| 4.2 Device Status Menu16              |
| 4.3 Device Settings Submenu17         |
| 4.4 Alarm Status17                    |
| 4.5 Alarm Properties18                |
| 4.6 Network Settings18                |
| 4.7 Change Password19                 |
| 4.8 Reset Settings20                  |
| 4.9 Update Firmware20                 |
| 4.10 Device Logs21                    |

| 5. Setup Menu                  | 24 |
|--------------------------------|----|
| 6. Input Signal Level          | 22 |
| 7. Troubleshooting             | 25 |
| 7.1 Fiber Optic Maintenance    | 25 |
| 7.2 Troubleshooting Conditions | 26 |

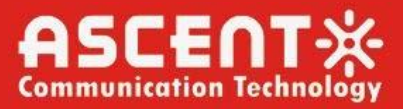

### **Precautions**

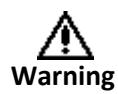

Exposure to class 1M laser radiation is possible. Access should be restricted to trained personnel only. Do not view exposed fiber or connector ends when handling optical equipment.

- Ensure adequate cooling and ventilation as specified.
- The installation and operation manual should be read and understood before units are put into use.
- Always replace protective caps on optical connectors when not in use.
- The typical connectors fitted are SC/APC 8°. Note: 8° angle polished connectors must be used.

#### Cleaning

Use only a damp cloth for cleaning the front panel. Use a soft dry cloth to clean the top of the unit.

Do not use spray cleaner of any kind.

#### Grounding

The Optical Transmitter should have good grounding with grounding resistance < 4 $\Omega$ .

According to the international standard, 220V plug in adopts tri-wire rule and the middle wire is the grounding wire.

Before connecting circuit, please use proper electric wire (#20AWG and more) to connect the grounding screw and the grounding frame. When use DC input power supply, the equipment chassis must be grounded.

#### Overloading

Overloading wall outlets and extension cords can result in a risk of fire or electric shock.

Use approved electrical cords.

#### Damage requiring service

Unplug unit and refer servicing only to Ascent Communication Technology qualified service personnel.

#### Servicing

Do not attempt to service this unit yourself. Refer all servicing only to Ascent Communication Technology qualified service personnel.

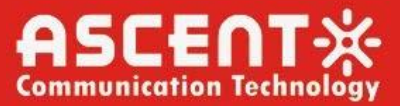

## **1** Introduction

#### 1.1 Overview

AT5000 1RU 1310 Forward Transmitter offers a flexible, 1RU, high performance platform for high quality forward path CATV video and data services distribution, especially for the sub headend and hubs in CATV networks. Together with ACT 1RU AT5000 ARQR return receiver provides an ideal standalone MDU solution in traditional HFC network and also high density FTTX networks to bring back the data signal from business and subscriber home premises.

AT5000 1RU 1310 Direct Mod forward transmitter is designed with a high performance 1310nm DFB laser transmitter module and ideal for both broadcast and narrowcast application in one pizza box platform. AT5000 F3CT can provide a wide range of optical output power to deliver both analog and digital signals. Advanced pre-distortion circuitry achieves superior CSO and CTB performance. Good link performance enables DOCSIS 3.0 downstream bonding on HFC architectures.

AT5000 F3CT forward transmitter is equipped with intuitive front panel LCD display to make operator's life easier. The optical transmitter is packaged in a self-contained 19" sub-rack of 1 RU with universal mains power supply and SNMP management.

#### **1.2 Features**

- High performance distributed feedback (DFB) laser with pre-distortion circuit
- Suitable for CTAV sub headend or hub standalone application
- Bandwidth 47 MHz to 1218 MHz
- Automatic/manual gain control (AGC/MGC)
- Single input for both broadband and narrowband signal
- RF input test point
- Short circuit protection
- Dual redundant hot-swappable AC or DC power supplies
- Front-panel LCD for local monitoring of transmitter status
- Local or remote monitoring and configuration
- SNMP/HTTP monitoring, management and control.

### **1.3 Specifications**

#### AT5000 Direct Mod 1310 nm Single Forward Transmitter, F3CT

| Items                                          | Unit              | Index<br>Min.                              | Тур.      | Max.                        | Remarks                                 |
|------------------------------------------------|-------------------|--------------------------------------------|-----------|-----------------------------|-----------------------------------------|
| Operating Wavelength<br>Range                  | nm                | 1300                                       | 1310      | 1320                        |                                         |
| No. of Output Ports                            |                   |                                            | 1         |                             |                                         |
| Output Power per Port<br>Optical Return Loss   | dBm<br>dB         | 2<br>50                                    |           | 36                          | 2mW interval                            |
| Fiber Connector                                |                   | SC/APC                                     |           |                             | FC/APC、LC/APC                           |
| Operating Bandwidth<br>Input Level<br>Flatness | MHz<br>dBμV<br>dB | 47<br>75<br>-0.75<br>-1 0                  | 80        | 1218<br>85<br>+0.75<br>+1 0 | AGC<br>47 to 1002MHz<br>1002 to 1218MHz |
| Return Loss<br>Input Impedance                 | dB<br>Ω           | 16                                         | 75        | 11.0                        | 47 to 1218MHz                           |
| RF connector<br>No. of Test Channels           |                   | F Metric/Imperial<br>PAL-D/59CH(NTSC/80CH) |           | CH)                         | Specified by user                       |
| CNR                                            | dB                | 51.0                                       |           |                             | Tx to Rx                                |
| CIB<br>CSO                                     | dB<br>dB          | 60.0                                       |           |                             | Rx -1dBm                                |
| Network Management<br>Interface                |                   | SNMP,WEB                                   | supported | ł                           |                                         |
| Power Supply                                   | V                 | 90<br>-72                                  |           | 265<br>-36                  | AC<br>DC                                |
| Power Consumption                              | W                 |                                            |           | 20                          | Dual Power Supply, 1+1<br>standby       |
| Operating Temp                                 | °C                | -5                                         |           | +65                         | Auto case temp control                  |
| Storage Temp                                   | °C                | -40                                        |           | +85                         |                                         |
| Operating Relative<br>Humidity                 | %                 | 5                                          |           | 95                          |                                         |
| Dimension                                      | mm                | 370×483×4                                  | 4         |                             | D、W、H                                   |
| Weight                                         | Kg                | 4.1                                        |           |                             |                                         |

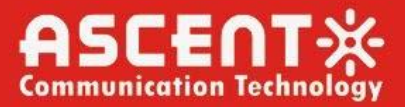

# 1.4 Models and Options

| AT5000 F3CT Series      | Description                                                                          |
|-------------------------|--------------------------------------------------------------------------------------|
| AT-51-F3CT-DM-08-SC-AC2 | AT5000 1310nm F3CT Direct Mod TX 1RU, 8dBm output, 1218MHz, SC/APC,<br>Dual AC Power |
| AT-51-F3CT-DM-10-SC-AC2 | AT5000 1310nm F3CT Direct Mod TX 1RU, 10dBm output, 1218MHZ, SC/APC, Dual AC Power   |
| AT-51-F3CT-DM-12-SC-AC2 | AT5000 1310nm F3CT Direct Mod TX 1RU, 12dBm output, 1218MHz, SC/APC, Dual AC Power   |
| AT-51-F3CT-DM-13-SC-AC2 | AT5000 1310nm F3CT Direct Mod TX 1RU, 13dBm output, 1218MHz, SC/APC, Dual AC Power   |
| AT-51-F3CT-DM-14-SC-AC2 | AT5000 1310nm F3CT Direct Mod TX 1RU, 14dBm output, 1218MHz, SC/APC, Dual AC Power   |
| AT-51-F3CT-DM-15-SC-AC2 | AT5000 1310nm F3CT Direct Mod TX 1RU, 15dBm output, 1218MHz, SC/APC, Dual AC Power   |

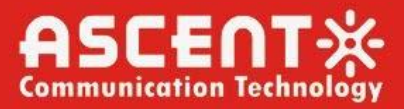

# **2** Introduction

#### 2.1 Preparation before installation

- 1. Please examine the machine to see if there is distinct
- 2. Please examine if the accessories is complete and the quality cards is here. If not, pls contact sales or dealer.

#### 2.2 Installation

Solution

- 1. Please keep a space about 4.5cm between machines for ventilation.
- 2. Please make sure: the socket works very well and well grounded.

The impedance  $\leq 4\Omega$ ; 220V power with three cables, the middle one should connected to the ground. Incorrect grounding may hurt the device or influence the quality of signal.

- 3. Please make sure the key is turned to OFF before the power supply connected.
- 4. Please keep the interface of the fiber clean before connecting the fiber. The connector could choose FC/APC or SC/APC.

| 1<br>        |                 | 3, 4, 5, 6, 7                          | 8 9, 10, 11                                                                                                    | 2 12 1<br>               |
|--------------|-----------------|----------------------------------------|----------------------------------------------------------------------------------------------------|--------------------------|
| •            |                 | O STATUS<br>O LASER<br>O RF<br>O POWER | AT5000 DMOD OPTICAL TRANSMITTER                                                                                                    | OFF RF TEST              |
|              |                 |                                        |                                                                                                    |                          |
| T            | Port            | Item                                   | Description                                                                                                    | 1                        |
|              | 1               | Mounting Points                        | Holes for securing unit to rack3                                                                                                    |                          |
|              | 2               | LASER ON/OFF                           | Key switch for laser activation                                                                                                    |                          |
|              | 3               | Status                                 | Status indicator<br>GREEN – Status is normal                                                                                                    |                          |
|              | 4               | LASER                                  | RED – Status temperature is too low or to<br>Laser indicator<br>GREEN – Output power is normal                                                                                    | oo high                  |
|              | 5               | RF                                     | RF indicator<br>GREEN – Normal operation                                                                                                    |                          |
|              | 6, 7            | PWR1/PWR2 (Optional)                   | RED – RF input is too low or too high<br>Power 1 / Power 2 indicators<br>GREEN – Two-way switch power supply is<br>YELLOW – One-way power supply is work<br>RED – Abnormal status | s working<br>ing         |
|              | 8               | VFD/LED                                | VFD/LED display for satellite optical trans                                                                                                    | mitter parameters such   |
|              | 9, 10           | KEYPAD                                 | Keypad used to scroll through menu item                                                                                                    | s on transmitter display |
|              | 11              | ENT                                    | Enter button                                                                                                    |                          |
|              | 12              | RF TEST                                | Input level test (-20 dBm)                                                                                                    |                          |
| s Provider j | for FTTx, RFoG, | and HFC                                | www.ascentcomtec.com                                                                                                    | Page 9 of 27             |

#### **2.3 Front Panel Instructions**

### 2.4 Rear Panel Instructions

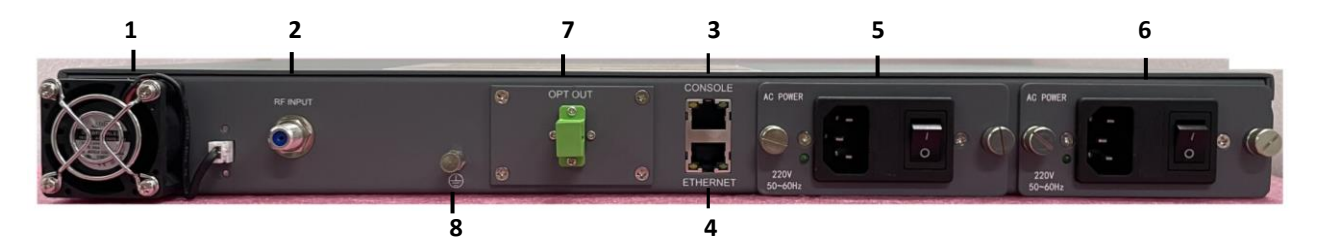

| Port | Item           | Description                                                                                |
|------|----------------|--------------------------------------------------------------------------------------------|
| 1    | FAN            | Intelligent fan, begins to run when the chassis temperature reaches 32 °C to 35 °C (set by |
| 2    | RF INPUT       | RF signal input                                                                            |
| 3    | CONSOLE        | Console for computer<br>network management                                                 |
| 4    | ETHERNET       | Ethernet port, compliant with CNMP standard interface                                      |
| 5,6  | PS1/PS2        | Power supply 2 outlet                                                                      |
| 7    | OPT OUT        | Optical Output                                                                             |
| 8    | Grounding port | For Grounding                                                                              |

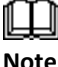

Product appearance may vary with model options.

Note

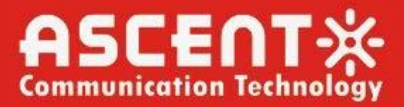

# **3** Technical Description

#### 3.1 Overview

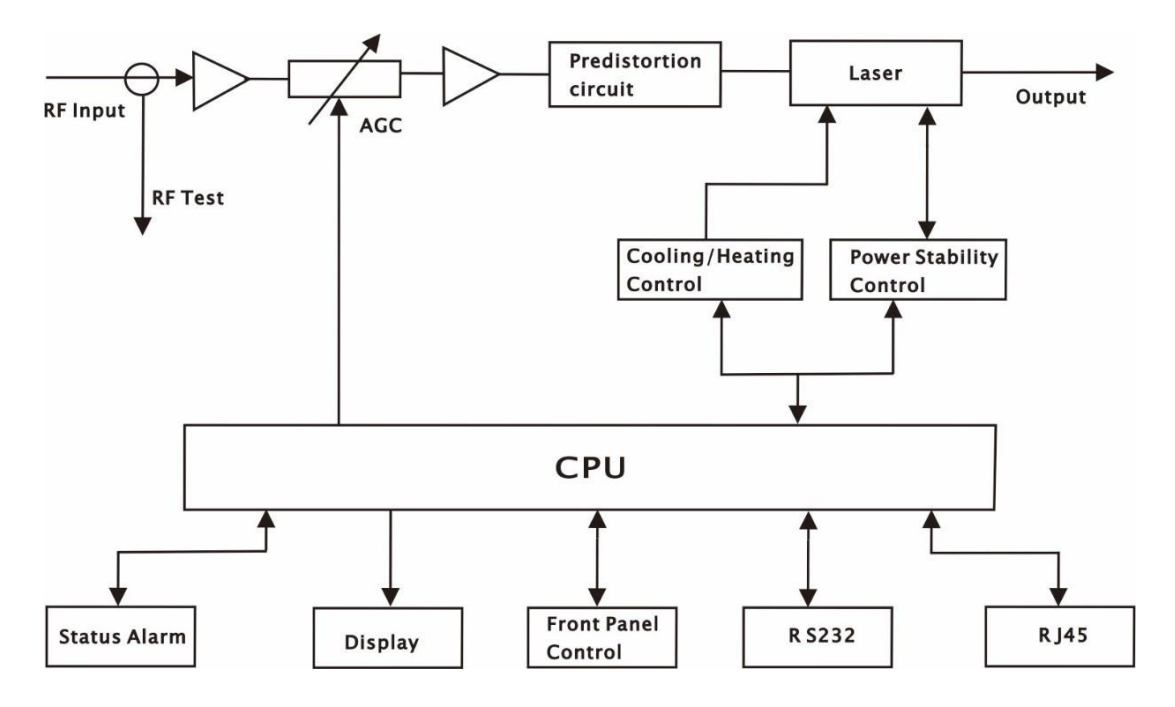

#### **3.2 Physical Description**

The unit is housed in a 19" rack, 1 RU height. Status indicators and control keys are located on the front panel along with an RF monitor port. The front panel provides an LCD display for comprehensive status information and user interface. The rear panel contains the optical interconnects, power, and data interface connectors.

The RF test port on the front panel is -20 dB from the modulating signal level. This is just after the internal AGC functional block. This signal is constant when the AGC circuit is functioning normally. Refer to the specification for typical levels. The output impedance of this port is 75  $\Omega$ , with an F-type connector.

The rear panel also contains the two optical ports, which are typically SC/APC bulkhead connectors.

The power interface, is a standard 3-prong line cord, with hot, neutral, and chassis ground. The metal chassis of the transmitter is tied to ground.

#### **3.3 AGC Operation**

The AT51-F3CT will be in AGC mode (Automatic Gain Control) when first powered on. To change it to MGC mode (Manual Gain Control), refer to **Section 5.3**.

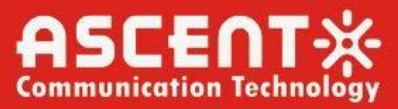

# **4** Software Description - Operation

#### 4.1 Web Management

Web server is built in SNMP module. Users can directly view the basic operating parameters and network parameters of the device through the web browser. Popular web browsers include IE of Microsoft, Chrome of Google, Firefox of Mozilla, Opera of software ASA's, etc. The built-in web server of SNMP supports these popular browsers very well. The following diagrams are illustrated by opera browser.

1. Please find the IP address of the device in the LCD panel menu. The default IP address is

192.168.0.22. Set the IP address of the computer to the same network segment as the device, find the "network" icon on the desktop of windows system, select the icon, right-click the mouse, and select "properties" in the pop-up menu.

| Network | Open                                          |
|---------|-----------------------------------------------|
|         | Map network drive<br>Disconnect network drive |
|         | Create shortcut<br>Delete                     |
|         | Properties                                    |

Step 1: Open local Area Connection setting:

| 🕞 - 😫 🕨 Control Panel 🛛 | Network and Internet  Network and Sharing Center  + 47 Search Control Pane                            | il . |  |
|-------------------------|----------------------------------------------------------------------------------------------------|------|--|
| Control Panel Home      | View your basic network information and set up connections                                            |      |  |
| Change adapter settings | see full map                                                                                          |      |  |
| Change advanced sharing | ADMIN-PC Unidentified network Internet                                                                |      |  |
| settings                | (This computer)                                                                                       |      |  |
|                         | View your active networks Connect or disconnect                                                       |      |  |
|                         |                                                                                                    |      |  |
|                         | Public network Connections: I Local Area Connection                                                   |      |  |
|                         |                                                                                                    |      |  |
|                         | Change your networking settings                                                                       |      |  |
|                         | Set up a new connection or network                                                                    |      |  |
|                         | Set up a wireless, broadband, dial-up, ad hoc, or VPN connection; or set up a router or access point. |      |  |
|                         | Connect to a network                                                                                  |      |  |
|                         | Connect or reconnect to a wireless, wired, dial-up, or VPN network connection.                        |      |  |
|                         | Choose homegroup and sharing options                                                                  |      |  |
|                         | Access files and printers located on other network computers, or change sharing settings.             |      |  |
| Casalas                 | Troubleshoot problems                                                                                 |      |  |
| HomeGroup               | Diagnose and repair network problems, or get troubleshooting information.                             |      |  |
| Internet Ontions        |                                                                                                    |      |  |
| incense options         |                                                                                                    |      |  |

# AT5000 1310 nm F3CT Optical Transmitter

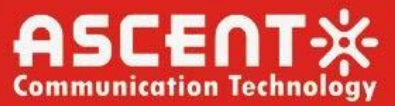

Step 2: Set Properties

| General            |           |          |                              |  |
|--------------------|-----------|----------|------------------------------|--|
| Connection         |           |          |                              |  |
| IPv4 Connectivity: |           |          | Internet                     |  |
| IPv6 Connectivity: |           | No I     | nternet access               |  |
| Media State:       |           |          | Enabled                      |  |
| Duration:          |           |          | 00:20:39                     |  |
| Speed:             |           |          | 100.0 Mbps                   |  |
| Details            |           |          |                              |  |
| Activity           |           |          |                              |  |
|                    | Sent —    | <b>-</b> | <ul> <li>Received</li> </ul> |  |
| Bytes:             | 4,344,304 | Ì        | 100,897,055                  |  |
| Properties         | 🕃 Disable | Diagnose | 2                            |  |
|                    |           |          | Close                        |  |

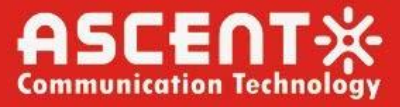

Step 3: Set the PC IP address in the same range with device IP address. For example the device IP address is 192.168.0.22, pls set PC IP address to 192.168.0.X (X different from 22).

| Local Area Connection Properties                                                                                                    | ×    |  |  |
|----------------------------------------------------------------------------------------------------|------|--|--|
| Networking                                                                                                    |      |  |  |
| Connect using:                                                                                                    |      |  |  |
| Atheros AR8151 PCI-E Gigabit Ethemet Controller (NDI                                                                                                    | S E  |  |  |
|                                                                                                    |      |  |  |
| This connection uses the following items:                                                                                                    |      |  |  |
| Client for Microsoft Networks                                                                                                    |      |  |  |
| Image: State State St |      |  |  |
| ✓ ▲ Internet Protocol Version 6 (TCP/IPv6)                                                                                                    |      |  |  |
| Internet Protocol Version 4 (TCP/IPv4)                                                                                                    |      |  |  |
| <ul> <li>✓ Link-Layer Topology Discovery Responder</li> </ul>                                                                                                    |      |  |  |
|                                                                                                    |      |  |  |
|                                                                                                    |      |  |  |
| Description                                                                                                    |      |  |  |
| Iransmission Control Protocol/Internet Protocol. The default<br>wide area network protocol that provides communication<br>across diverse interconnected networks                                                                                                    |      |  |  |
|                                                                                                    |      |  |  |
| ОК Са                                                                                                    | ncel |  |  |

| Internet Protocol Version 4 (TCP/IPv4) Properties                                                                                                    |               |  |  |  |  |
|----------------------------------------------------------------------------------------------------|---------------|--|--|--|--|
| General                                                                                                    |               |  |  |  |  |
| You can get IP settings assigned automatically if your network supports this capability. Otherwise, you need to ask your network administrator for the appropriate IP settings. |               |  |  |  |  |
| Obtain an IP address automaticall                                                                                                    | y             |  |  |  |  |
| O Use the following IP address:                                                                                                    | ]             |  |  |  |  |
| IP address:                                                                                                    | 192.168.0.10  |  |  |  |  |
| Subnet mask:                                                                                                    | 255.255.255.0 |  |  |  |  |
| Default gateway:                                                                                                    | 192.168.0.1   |  |  |  |  |
| Obtain DNS server address autom                                                                                                    | natically     |  |  |  |  |
| Use the following DNS server addresses:                                                                                                    |               |  |  |  |  |
| Preferred DNS server:                                                                                                    |               |  |  |  |  |
| Alternate DNS server:                                                                                                    | · · ·         |  |  |  |  |
| Validate settings upon exit                                                                                                    | Advanced      |  |  |  |  |
|                                                                                                    | OK Cancel     |  |  |  |  |

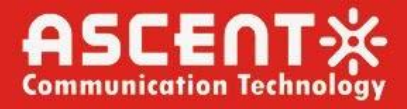

2. Open web browser, input the IP add and login in. The IP factory setting is 192.168.0.22.

User Name: admin Password: ascent

| O Menu         | peed Dial +                                                                                            | <u>~</u> |
|----------------|----------------------------------------------------------------------------------------------------|----------|
| < > C 8        | B ⊕ 192.168.0.22 ©                                                                                     | ŧ        |
|                |                                                                                                    |          |
|                |                                                                                                    |          |
|                |                                                                                                    |          |
|                |                                                                                                    |          |
|                |                                                                                                    |          |
|                |                                                                                                    |          |
|                |                                                                                                    |          |
|                |                                                                                                    |          |
|                |                                                                                                    |          |
|                |                                                                                                    |          |
|                |                                                                                                    | _        |
| Authentication | Required                                                                                               |          |
| ?              | http://192.168.0.22 is requesting your username and password. The site says: "Embedded WEB<br>Manager" |          |
| User Name:     |                                                                                                    |          |
| Password:      |                                                                                                    |          |
|                | OK Cancel                                                                                              |          |

3. The web management consist of five submenus. Items guide on the left, click to enter.

| Device Status    |
|------------------|
| Device Settings  |
| Alarm Status     |
| Alarm Properties |
| Network Settings |
| Change Password  |
| Reset Settings   |

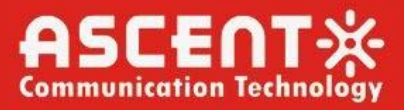

#### 4.2 Device Status Menu

| nmunication Technology | WEB Man     | ager                  | 0 00            | arer ar        |  |
|------------------------|-------------|-----------------------|-----------------|----------------|--|
| ice Status             | e Status    | Device Model AT-51-F: | ST-DM-08-SC     |                |  |
| ice Settings           |             | Serial Number 2212061 | 25796           |                |  |
| m Status               |             | Device Version: 2.0.0 |                 |                |  |
| m Properties           |             | Unit Temprature: 24.0 | °C              |                |  |
| vork Settings          |             | Power Supply 1 Normal |                 |                |  |
| nge Password           |             | Power Supply 2 Normal |                 |                |  |
| et Settings            |             |                       |                 |                |  |
| ate Firmware           |             |                       |                 |                |  |
| ice Logs               | Laser Out   | put 6.3 mW            | Laser Wavel     | en: 1310.00 nm |  |
|                        | Input RF Le | vel: 81 dBuV          | Laser Driver Le | vel: 102 dBuV  |  |
|                        | Index<br>1  | BIAS<br>44.0 mA       | TEMP<br>23.9 °C | 0.00 A         |  |
|                        |             |                       |                 |                |  |
|                        | Index       | Power Name            |                 | Power Voltage  |  |
|                        | 1           | DC +3.3V              |                 | 3.2 V          |  |
|                        |             |                       |                 |                |  |
|                        |             |                       |                 |                |  |

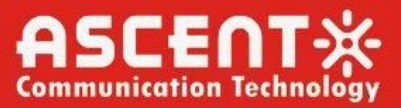

#### 4.3 Device Settings Submenu

**OMI mode:** switch AGC/MGC statuses.

**OMI Value:** -5 dB to +5 dB adjustable, factory setting is 0 dB.

| ○   192.168.0.22 |                                                                                     |                                          |                            |                          | 80% 公         |
|------------------|-------------------------------------------------------------------------------------|------------------------------------------|----------------------------|--------------------------|---------------|
|                  | AT5000 TRANS<br>WEB Manager                                                         |                                          | 12 M                       |                          |               |
| Device Status    | vice Settings<br>Laser Status<br>OMI Mode<br>OMI Value<br>MOC ATT<br>Channel Number | Laser ON V<br>AGC V<br>0.0<br>11.0<br>84 | g (-5.0~5.0)<br>d B (-5.0) | Set<br>Set<br>Set<br>Set |               |
|                  |                                                                                     | Copyright ©                              | 2011-2022 Asce             | nt Communication Techn   | ology Limited |

### 4.4 Alarm Status

| evice Status     | Alarm Status |                  |              |  |
|------------------|--------------|------------------|--------------|--|
| evice Settings   | Index        | Parameter Name   | Alarm Status |  |
| larm Status      | 1            | Unit Temprature  | Nominal      |  |
| Inter Dropasties | 2            | Drive Level      | Nominal      |  |
| ann Propenies    | 3            | Input RF Level   | Nominal      |  |
| etwork Settings  | 4            | Laser TEMP       | Nominal      |  |
| hange Password   | 5            | Laser BIAS       | Nominal      |  |
| eset Settings    | 6            | Laser Opt-output | Nominal      |  |
|                  | 7            | Laser TEC        | Nominal      |  |
| pdate Firmware   | 8            | DC +3.3V         | Nominal      |  |
|                  |              |                  |              |  |

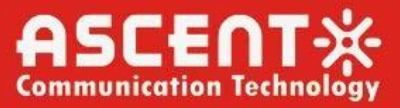

#### **4.5 Alarm Properties**

| and beinings   | and the second second se |                       |              | I HI    | LO    | LOLO        | Deadband | Action |  |
|----------------|----------------------------------------------------------------------------------------------------|-----------------------|--------------|---------|-------|-------------|----------|--------|--|
| irm Status     | 1                                                                                                    | Unit Temprature ('C)  | 85           | 70      | 5     | 0           | 2        | Set    |  |
| arm Properties | 2                                                                                                    | Drive Level (dBuV)    | 120          | 110     | 90    | 60          | 1        | Set    |  |
| twork Settings | 3                                                                                                    | Input RF Level (dBuV) | 100          | 90      | 70    | ☑ 60        | 1        | Set    |  |
| ange Password  | 4                                                                                                    | Laser TEMP ('C)       | 40.0         | 35.0    | 15.0  | 10.0        | 1.0      | Set    |  |
| set Settings   | 5                                                                                                    | Laser BIAS (mA)       | ☑ 150.0      | 2 120.0 | 20.0  | <b>10.0</b> | 1.0      | Set    |  |
| date Firmware  | 6                                                                                                    | Laser Opt-output (mW) | 40.0         | 38.0    | 1.0   | 0.5         | 0.1      | Set    |  |
| vice Logs      | 7                                                                                                    | Laser TEC (A)         | 3.00         | 2.00    | -2.00 | -3.00       | 0.10     | Set    |  |
|                | 8                                                                                                    | DC +3.3V (V)          | 4.1          | 3.8     | 2.8   | 2.5         | 0.1      | Set    |  |
|                | Index                                                                                                    |                       | Parameter Na | ne      |       |             | Control  | Action |  |
|                |                                                                                                    |                       |              |         |       |             |          |        |  |
|                |                                                                                                    |                       |              |         |       |             |          |        |  |
|                |                                                                                                    |                       |              |         |       |             |          |        |  |
|                |                                                                                                    |                       |              |         |       |             |          |        |  |

#### **4.6 Network Settings**

Set IP Address, etc.

| ASCENT-X-        | WEB Mana             | ger     | SIVII              | IIE     | .K<br>() | 14 10 00 00 CP |   |
|------------------|----------------------|---------|--------------------|---------|----------|----------------|---|
| evice Status     | etwork Settings      |         |                    |         |          |                | ^ |
| evice Settings   | Device MAC:          | D8: 29: | 16: 57: 0<br>BEG01 | 05: BB  |          |                |   |
| arm Status       | Agent Version:       | v1.0.0  |                    |         |          | Refresh        |   |
| arm Properties - |                      |         | (                  |         | -        |                |   |
| twork Settings   | Static IP Address:   | 192     | . 168              | . 0     | . 22     | Set            |   |
| ange Password    | Subnet Mask:         | 255     | . 255              | . 0     |          | Set            |   |
| set Settings     | Default Gateway:     | 192     | . 168              | . 1     |          | Set            |   |
| date Firmware    | Trap Address 1:      | 255     | . 255              | 255     | 255      | Set            |   |
| vice Logs        | Trap Address 2:      | 0       | . 0                |         |          | Set            |   |
|                  | Trap Address 3.      | 0       | . 0                |         |          | Set            |   |
|                  | Trap Address 5:      | 0       |                    |         |          | Set            |   |
|                  | Trap Address 6       | 0       | . 0                |         |          | Set            |   |
|                  | Trap Address 7:      | 0       | . 0                | . 0     | 1 0      | Set            |   |
|                  | Trap Address 8:      | 0       | . 0                | . 0     | . 0      | Set            |   |
| -                | IPv6 Global Unicast. |         |                    |         |          |                |   |
|                  | IPv6 Local Link:     | fe80::d | a29:16#            | :te57:5 | db       |                |   |

# AT5000 1310 nm F3CT Optical Transmitter

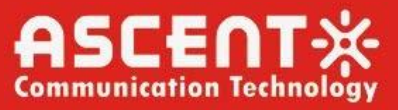

|                 | AT5000 TR<br>WEB Mana | ANSMITTER<br>ger         | 8° (P 11 |   |
|-----------------|-----------------------|--------------------------|----------|---|
| evice Status    | IPv6 Local Link:      | fe80::da29:16ff:fe57:5bb |          | ^ |
| evice Caltinge  | Trap IPv6 Host1:      | <b>:</b>                 | Set      |   |
| evice Settings  | Trap IPv6 Host2:      | <b></b>                  | Set      |   |
| arm Status      | Trap IPv6 Host3:      |                          | Set      |   |
| arm Properties  | Trap IPv6 Host4:      |                          | Set      |   |
| etwork Settings | Trap IPv6 Host5:      | 1                        | Set      |   |
| hange Password  | Trap IPv6 Host6:      |                          | Set      |   |
| eset Settings   | Trap IPv6 Host7:      |                          | Set      |   |
| odate Firmware  | Trap IPv6 Host8:      |                          | Set      |   |
| evice Logs —    | 2                     |                          |          |   |
|                 | NTP:                  | Enable v                 | Set      |   |
|                 | NTP Host              | pool.ntp.org             | Set      |   |
|                 | DNS1:                 | 223.5.5.5                | Set      |   |
|                 | DNS2:                 | 0.0.0.0                  | Set      |   |
|                 | Read Community:       | public                   | Set      |   |
|                 | Write Community:      | public                   | Set      |   |
|                 | Trap Community:       | public                   | Set      |   |
|                 | SNMP Version:         | V1 ~                     | Set      |   |

# 4.7 Change Password

| ommunication Technology                                                                                                  | WEB Manager   |  |
|----------------------------------------------------------------------------------------------------|---------------|--|
| Device Status<br>Device Status<br>Varm Status<br>Narm Properties<br>Relevent Settings<br>Indiate Firmware<br>Device Logs | Inge Password |  |

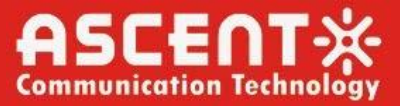

#### **4.8 Reset Settings**

| evice Status                                        | Restore settings and Reboot device     Reboot device                                                                                                    |      |
|-----------------------------------------------------|----------------------------------------------------------------------------------------------------|------|
| arm Status                                          | Reboot dev                                                                                                    | rice |
| arm Properties<br>etwork Settings<br>nange Password | Restore factory settings     Warning!!     Click the restore button, all parameters will be restored to factory default.                                                        |      |
| eset Settings<br>Idate Firmware                     | Restore Fac                                                                                                    | tory |
| wice Logs                                           | Restore Net parameters: <ul> <li>IP Address: 192.168.0.22</li> <li>Subnet Mask: 255.255.0.0</li> <li>Gateway Address: 192.168.1.1</li> <li>All Trap Address: 0.0.0.0</li> </ul> |      |
|                                                     | User parameters: <ul> <li>User name: admin</li> <li>Password: 123456</li> </ul>                                                                                                 |      |
|                                                     | Restore n                                                                                                    | et   |

### 4.9 Update Firmware

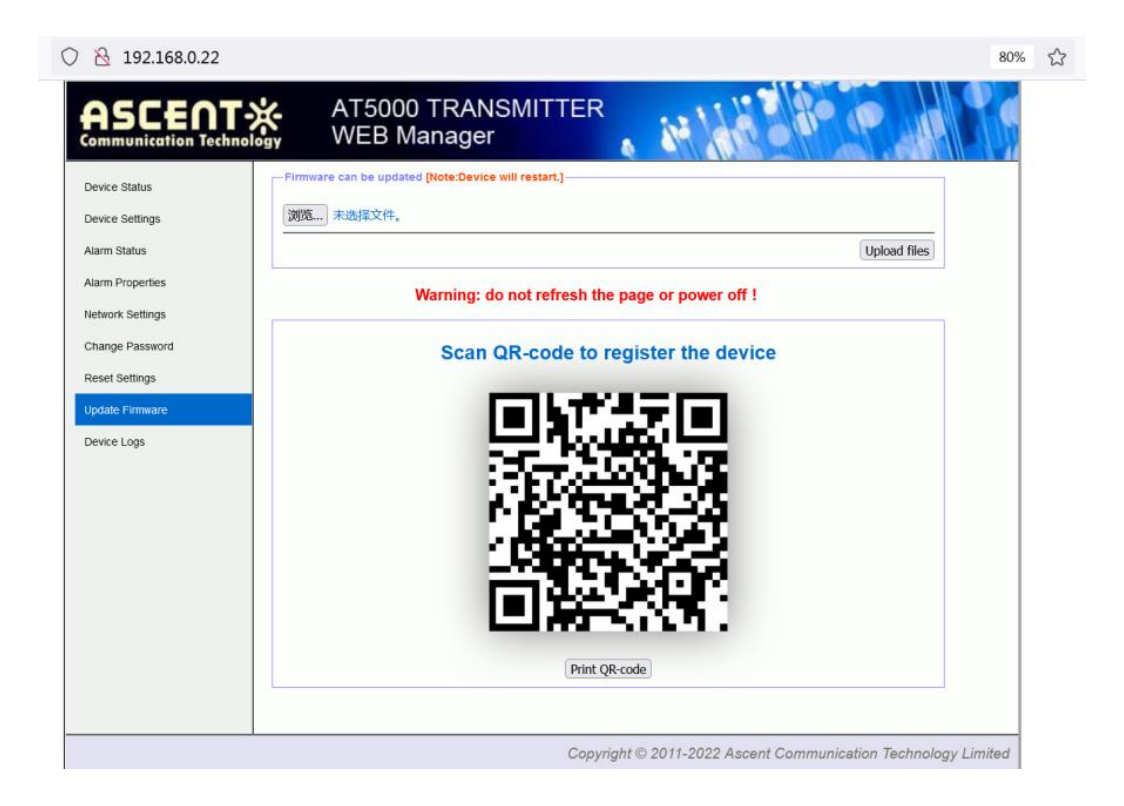

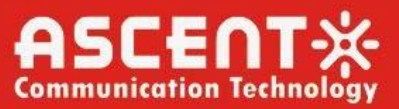

#### 4.10 Device Logs

| ascent<br>ommunication Tech | nology WEB Ma     | anager        |                                |   |
|-----------------------------|-------------------|---------------|--------------------------------|---|
| evice Status                | - Device Logs     |               |                                | ^ |
| evice Settings              | Poslx TimeSync    |               | Clear Logs                     |   |
| arm Status                  | Posix Time        | System UpTime | Record Content                 |   |
|                             | 1970/1/1 08:09:13 | 00:09:13      | Input RF LevelLOLO S0dBuV      |   |
| arm Properties              | 1970/1/1 08:09:13 | 00:09:13      | Drive Level LO 78dBuV          |   |
| stwork Settings             | 1970/1/1 08:02:53 | 00:02:53      | Input RF Level NOMINAL 86dBuV  |   |
| cinora ociungo              | 1970/1/1 08:02:53 | 00:02:53      | Drive Level NOMINAL 102dBuV    |   |
| hange Password              | 1970/1/1 08:00:06 | 00:00:06      | DC +3.3V NOMINAL 3.2V          |   |
|                             | 1970/1/1 08:00:06 | 00:00:06      | Laser Opt-output NOMINAL 6.3mW |   |
| eset Settings               | 1970/1/1 08:00:06 | 00:00:06      | Laser BIAS NOMINAL 44.0mA      |   |
|                             | 1970/1/1 08:00:06 | 00:00:06      | Laser TEMP NOMINAL 23.9°C      |   |
| odate Firmware              | 1970/1/1 08:00:06 | 00:00:06      | Drive Level LO 78dBuV          |   |
| evice Logs                  | 1970/1/1 08:00:06 | 00:00:06      | Unit Temprature NOMINAL 21'C   |   |
|                             | 1970/1/1 08:00:01 | 00:00:01      | DC +5 3V LOLO OV               |   |
|                             | 1970/1/1 08:00:01 | 00:00:01      | Laser Opt-output LOLO 0mW      |   |
|                             | 1970/1/1 08:00:01 | 00:00:01      | Laser BIAS LOLD OmA            |   |
|                             | 1970/1/1 08:00:01 | 00:00:01      | Laser TEMP LOLD O'C            |   |
|                             | 1970/1/1 08:00:01 | 00:00:01      | Input RF Level LOLO DOBLY      |   |
|                             | 1970/1/1 08:00:01 | 00:00:01      | Drive Level LOLO 0dBuV         |   |
|                             | 1970/1/1 08:00:01 | 00:00:01      | Unit Temprature LOLO 0 C       |   |
|                             | 1970/1/1 08:00:10 | 00:00:10      | Laser Opt-output NOMINAL 6.3mW | - |
|                             | 1970/1/1 08:00:10 | 00:00:10      | Laser BIAS NOMINAL 44.0mA      |   |
|                             | 1970/1/1 08:00:06 | 00:00:06      | DC +3.3V NOMINAL 3.2V          |   |
|                             | 1970/1/1 08:00:06 | 00:00:06      | Laser TEMP NOMINAL 23.6°C      |   |
|                             | 1970/1/1 08:00:06 | 00:00:06      | Drive Level LO 78dBuV          |   |
|                             | 1970/1/1 08:00:06 | 00:00:06      | Unit Temprature NOMINAL 19'C   |   |
|                             | 1970/1/1 08:00:01 | 00:00:01      | DC +3.3V LOLO OV               |   |
|                             | 1970/1/1 08:00:01 | 00:00:01      | Laser Opt-output LOLO 0mW      |   |

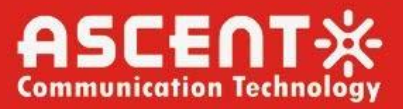

# 5 Setup Menu

Press the ▼ to display the following menus in turn, and press the ▲ to reverse the cycle.

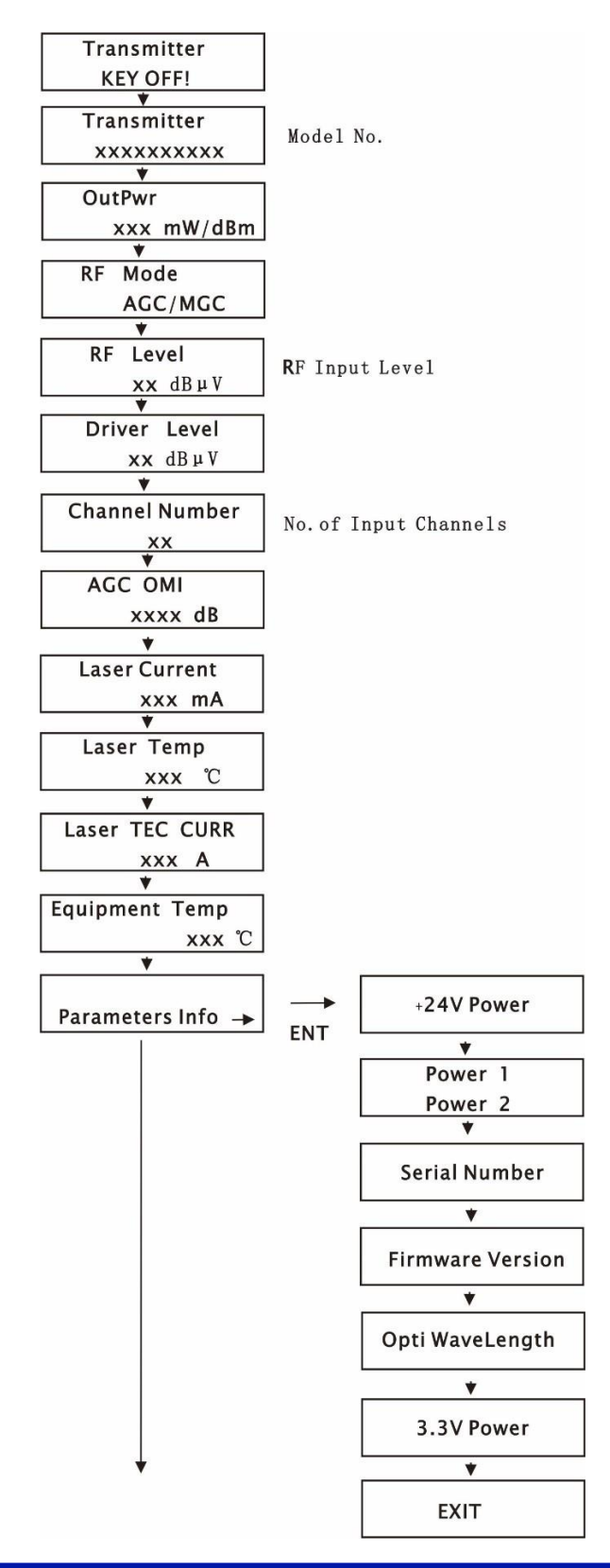

# AT5000 1310 nm F3CT Optical Transmitter

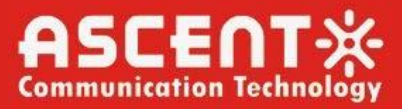

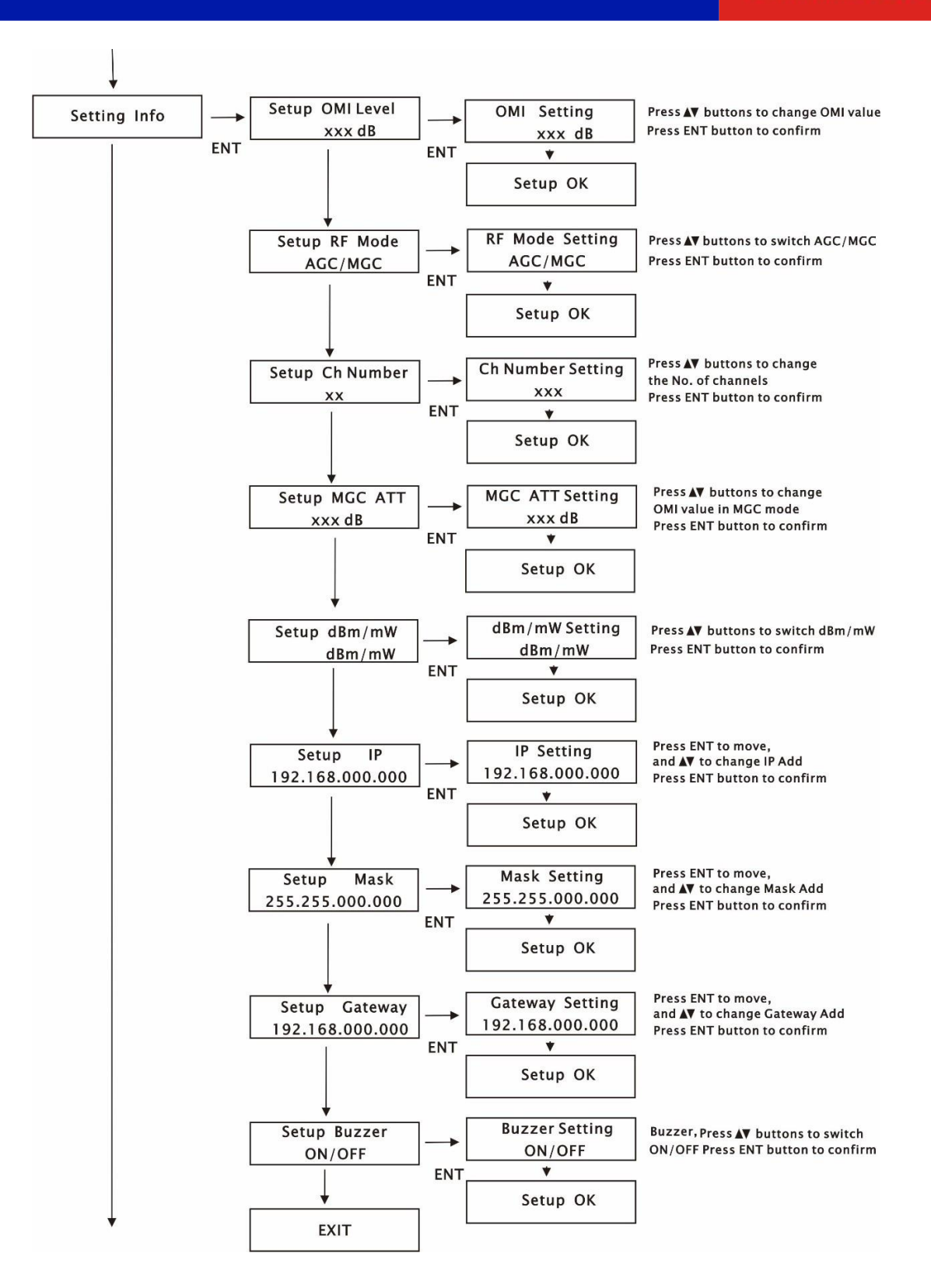

# AT5000 1310 nm F3CT Optical Transmitter

![](_page_23_Picture_1.jpeg)

![](_page_23_Figure_2.jpeg)

![](_page_24_Picture_1.jpeg)

# 6 Input Signal Level

The total RF analog input level depends on the number of analog channels in your system and is identical for the type of system (NTSC, PAL, CENELEC) used. Use the following equation to determine the optimum RF input level per channel when the rated channel loading is not being used:

Analog Input Level (dBmV) = A+10log(N/M)+10log(W1/W2)

A: Manufacturer's recommended nominal drive level for optical transmitter/module;

N: The number of channels corresponding to A;

M: Actual number of loaded channels

W1: The bandwidth corresponding to A;

W2: The actual bandwidth

For example, if the product datasheet give the following parameters:

75 dBµv @ 59 PAL channels

If the customer actually has: 40 NTSC channels, the drive level will be:

Actual drive level=75+10log(59/40)+10log(8/7)=75+10\*1.69+10\*0.06=75+1.7+0.6=77.3(dBµV)

For digital channels, if the digital signal level is 6 dB lower than the analog signal level, then 4 digital channels are equal to 1 analog channel; If the digital signal level is 10 dB lower than the analog signal level, then 10 digital channels are equal to 1 analog channel. In the actual calculation, first calculate the number of digital channels as the number of analog channels, and then use the above formula. For example, with 20 analog channels, 20 digital channels, and with the digital channel being 6 dB lower than the analog channel level, then the total number of channels is:

20 + 20/4 = 25 (channels)

# 7 Troubleshooting 7.1 Fiber Optic Maintenance

Any time the fiber leads to the amplifier are disconnected, there is the potential for contamination of the ends of the fiber connectors. Dirt or other contaminants on these components can reduce the amplifier's performance and can result in permanent damage to the device. It is recommended that the fiber connectors be cleaned prior to connection, or reconnection, to the system.

![](_page_25_Picture_1.jpeg)

| Error Status                                                               | Possible Reason                          | Solution                                                                                 | Notes                               |
|----------------------------------------------------------------------------|------------------------------------------|------------------------------------------------------------------------------------------|-------------------------------------|
| POWER Yellow                                                               | Single power supply<br>working           | Connect another power<br>supply                                                          |                                     |
| STATUS Red                                                                 | No RF input                              | Connect RF Input                                                                         |                                     |
| LASER Red                                                                  |                                          |                                                                                          |                                     |
| RF Red                                                                     |                                          |                                                                                          |                                     |
| POWER Yellow                                                               |                                          |                                                                                          |                                     |
| STATUS Red                                                                 | The key turned to OFF                    | Turn the key to ON                                                                       |                                     |
| LASER Red                                                                  |                                          |                                                                                          |                                     |
| RF Red                                                                     |                                          |                                                                                          |                                     |
| LCD Display "KEY OFF"                                                      |                                          |                                                                                          |                                     |
| Output power LCD displays<br>normal value, but low value by<br>power meter | Output interface or patch cord is dirty. | Clean the output<br>interface with industrial<br>anhydrous alcohol or<br>dust-free paper |                                     |
|                                                                            | Power meter error                        | Change power meter                                                                       | Top brand power<br>meter is advised |

# **Appendix 1: Conversion of Optical Power**

| mW  | 1    | 2    | 3    | 4    | 5    | 6    | 7   | 8   | 9   | 10   | 11   | 12   | 13   | 14   | 15   | 16   |
|-----|------|------|------|------|------|------|-----|-----|-----|------|------|------|------|------|------|------|
| dBm | 0.0  | 3.0  | 4.8  | 6.0  | 7.0  | 7.8  | 8.5 | 9.0 | 9.5 | 10.0 | 10.4 | 10.8 | 11.1 | 11.5 | 11.8 | 12.0 |
| mW  | 17   | 18   | 19   | 20   | 21   | 22   | 25  | 32  | 40  | 50   | 63   | 80   | 100  | 125  | 160  | 200  |
| dBm | 12.3 | 12.5 | 12.8 | 13.0 | 13.2 | 13.4 | 14  | 15  | 16  | 17   | 18   | 19   | 20   | 21   | 22   | 23   |

7.2 Troubleshooting Conditions

![](_page_26_Picture_2.jpeg)

![](_page_26_Picture_3.jpeg)

#### Ascent Communication Technology Ltd

#### AUSTRALIA

140 William Street, Melbourne Victoria 3000, AUSTRALIA Phone: +61-3-8691 2902

#### CHINA

Unit 1933, 600 Luban Road 200023, Shanghai, CHINA Phone: +86-21-60232616

#### EUROPE

Pfarrer-Bensheimer-Strasse 7a 55129 Mainz, GERMANY Phone: +49 (0) 6136 926 3246

#### Hong Kong SAR

Unit 9, 12<sup>th</sup> Floor, Wing Tuck Commercial Centre 177 Wing Lok Street, Sheung Wan, Hong Kong SAR Phone: +852-2851 4722

#### USA

2710 Thomes Ave Cheyenne, WY 82001, USA Phone: + 1 203 350 9822

#### VIETNAM

11th Floor, Hoa Binh Office Tower 106 Hoang Quoc Viet Street, Nghia Do Ward Cau Giay District, Hanoi 10649, VIETNAM Phone: +84-24-37955917

WEB: www.ascentcomtec.com

EMAIL: <a href="mailto:sales@ascentcomtec.com">sales@ascentcomtec.com</a>

Specifications and product availability are subject to change without notice. Copyright © 2024 Ascent Communication Technology Limited. All rights reserved. Ver. ACT\_1RU\_AT51-F3CT\_QRG\_V1c\_Apr\_2024